## Downloading Specific Dashboard Sheets as a PDF

Last Modified on 09/27/2024 3:57 pm CDT

The default PDF download in SKY Analytics will only save a screenshot of the dashboard to a PDF. However, it is possible to download specific sheets to a PDF which will include all rows of data.

| iew             | Full Sales by Customer    |                      |                           | * |  |
|-----------------|---------------------------|----------------------|---------------------------|---|--|
|                 |                           | Fiscal               | Year                      |   |  |
| ints Receivable | Customer ID Customer Name | 2021                 | 2022 Grand Total          |   |  |
|                 | CowBo Bob Cowgill         | \$1,650.75           | \$124,684.50 \$126,335.25 |   |  |
|                 | 238851 Edward Todaro      | \$62,645.00          | \$62,645.00               |   |  |
| Imin            | 239752 Euna Genovesi      | \$40,005.00          | \$40,005.00               |   |  |
|                 | 123Pro 123 Processing     | \$38,135.56          | \$38,135.56               |   |  |
|                 | 238970 Lady Baugh         | \$38,100.00          | \$38,100.00               |   |  |
| ny              | 238312 Leanora Teltschik  | \$31,456.50          | \$31,456.50               |   |  |
|                 | 237789 Abram Sheinbein    | \$30,273.50          | \$30,273.50               |   |  |
|                 | 236254 Katerine Wojciak   | \$26,761.50          | \$26,761.50               |   |  |
| 2r              | 237952 Scot Hause         | \$24,159.20          | \$1.35 \$24,160.55        |   |  |
|                 | 238028 Jacquie Belotti    | \$23,933.50          | \$23,933.50               |   |  |
|                 | AndBa Barry Anderson      | \$138.04 \$21,862.64 | \$1,692.75 \$23,693.43    |   |  |
|                 | 238591 Kam Mimaki         | \$23,475.00          | \$23,475.00               | μ |  |
|                 | WirBa Barb Wire           | \$21,907.32          | \$-67.75 \$21,839.57      |   |  |
|                 | 238073 Preston Boeshore   | \$19,635.00          | \$294.53 \$19,929.53      |   |  |
|                 | 238493 Christine Bendis   | \$19,050.00          | \$305.75 \$19,355.75      |   |  |
|                 | AdeJa James Ade           | \$19,278.60          | \$19,278.60               |   |  |
|                 | 237636 Danyell Stucki     | \$17,461.15          | \$261.92 \$17,723.07      |   |  |
|                 | 235629 SeedWorld          | \$17,444.28          | \$17,444.28               |   |  |
|                 | 235647 Shawna Pal         | \$16,401.42          | \$16,401.42               |   |  |
|                 | 238112 Julienne Krack     | \$16,211.33          | \$105.50 \$16,316.83      |   |  |
|                 | 238244 Emilee Allton      | \$16,312.89          | \$16,312.89               |   |  |
|                 | 237405 Pamela Endler      | \$16,243.50          | \$16,243.50               |   |  |
|                 | 236191 Mikaela Abeb       | \$15,927.00          | \$15,927.00               |   |  |
|                 | 237645 Gretchen Olewine   | \$15,670.75          | \$235.06 \$15,905.81      |   |  |
|                 | 236720 Calista Goldyn     | \$15,650.00          | \$250.89 \$15,900.89      |   |  |
|                 | 237359 Jon Mustoe         | \$15,657.70          | \$234.87 \$15,892.57      |   |  |
| Patronage       | 237655 Claude Simonis     | \$15,588.05          | \$32.67 \$15,620.72       |   |  |
|                 | 239049 Temika Dunks       | \$15,102.05          | \$237.48 \$15,339.53      |   |  |
|                 | SSI SSI                   | \$14,569.50          | \$229.36 \$14,798.86      |   |  |
|                 | 236001 Louie Schlicher    | \$14,635.00          | \$14,635.00               |   |  |
|                 | 236775 Kaley lodice       | \$14,280.00          | \$14,280.00               |   |  |
|                 | 239563 Kenton Bridgeman   | \$12,811.60          | \$12,811.60               |   |  |
|                 | BumJi Jimmy Bummer        | \$12,626.32          | \$12,626.32               |   |  |
|                 | 235691 Ace Hardware       | \$12,576.90          | \$12,576.90               |   |  |
|                 | Per la Jason Perk         | \$12,451,52          | \$12 461 62               |   |  |

- 1. Go to the sheet to download on the dashboard.
- 2. Choose Download in the bottom right, then choose PDF.

Note: Any filters selected will be honored in the download.

3. Select Specific sheets from this dashboard from the Include drop-down. Choose the sheet that displays.

| Download PDF         |            |             | )         |
|----------------------|------------|-------------|-----------|
| Include              |            |             |           |
| Specific sheets from | n this das | shboard     | •         |
| Full Sales by        |            |             |           |
| 1 of 1               | Sel        | ect All     | Clear All |
| Scaling              |            |             |           |
| Automatic            |            |             | *         |
| Page Size            |            | Orientation |           |
|                      |            | Portrait    | _         |

- 4. Optionally change the Scaling, Paper Size, and/or Orientation settings.
- 5. When finished, select **Download**.
- 6. The download will show at the bottom of the browser window. Select the file to open the PDF.